## Czas pracy z Enova Pulpity dla kierowników

Poniższa informacja jest adresowana do kierowników Rhenus Logistics S.A. z wyjątkiem kierowników w Oddziale Swarzędz.

# Informacja uwzględnia czas pracy w podstawowym systemie czasu pracy oraz podstawowym zmianowym systemie czasu pracy.

Jej celem jest uporządkowanie wiedzy i ewentualna pomoc skierowana do kierowników dotycząca planowania, wykonania i zatwierdzania czasu pracy podległym im pracownikom, co umożliwi operatorom HR **poprawne naliczenie i wypłatę wynagrodzenia.** 

Jak to zrobić w Pulpicie kierownika? Poniżej wskazówki, które mogą być pomocne w osiągnieciu tego celu.

#### Krok 1 Planowanie czasu pracy

- każdy pracownik ma przypisany domyślny kalendarz, który odzwierciedla normę czasu pracy w danym miesiącu / okresie. Zadaniem kierownika jest sprawdzenie poprawności rozkładu czasu pracy w zakładce "Norma czasu pracy".
- 2. w zakładce " Norma czasu pracy" (Czas pracy i nieobecności) należy w każdym miesiącu ustalić rozkład czasu pracy (harmonogram) dla pracownika lub w zakładce "Plan pracy" (Zestawienia czasu pracy) należy ustalić w każdym miesiącu rozkład czasu pracy dla pracownika lub jednocześnie dla grupy pracowników.
- 3. w każdym dniu można zaplanować przerwę niewliczaną do czasu pracy, która nie wpływa na zmianę 8-godzinnej normy dziennej czasu pracy.
- rozkład czasu pracy (harmonogram) powinien być sporządzony co najmniej 1 tydzień przed rozpoczęciem pracy pracownika we wskazanym okresie, wynoszącym min. 1 miesiąc (art. 129§1 Kodeksu pracy)
- 5. po zaplanowaniu harmonogramu pracownik na swoim pulpicie może zapoznać się z aktualnym planem pracy we wskazanym okresie.
- 6. W przypadku, kiedy rozkład czasu pracy w przypisanym kalendarzu jest taki sam, jak planowany przez kierownika harmonogram, może on go uznać za gotowy bez żadnych poprawek.

Graficzny przykład sposobu planowania czasu pracy w zakładkach **"Norma Czasu Pracy"** oraz **"Plan pracy"** 

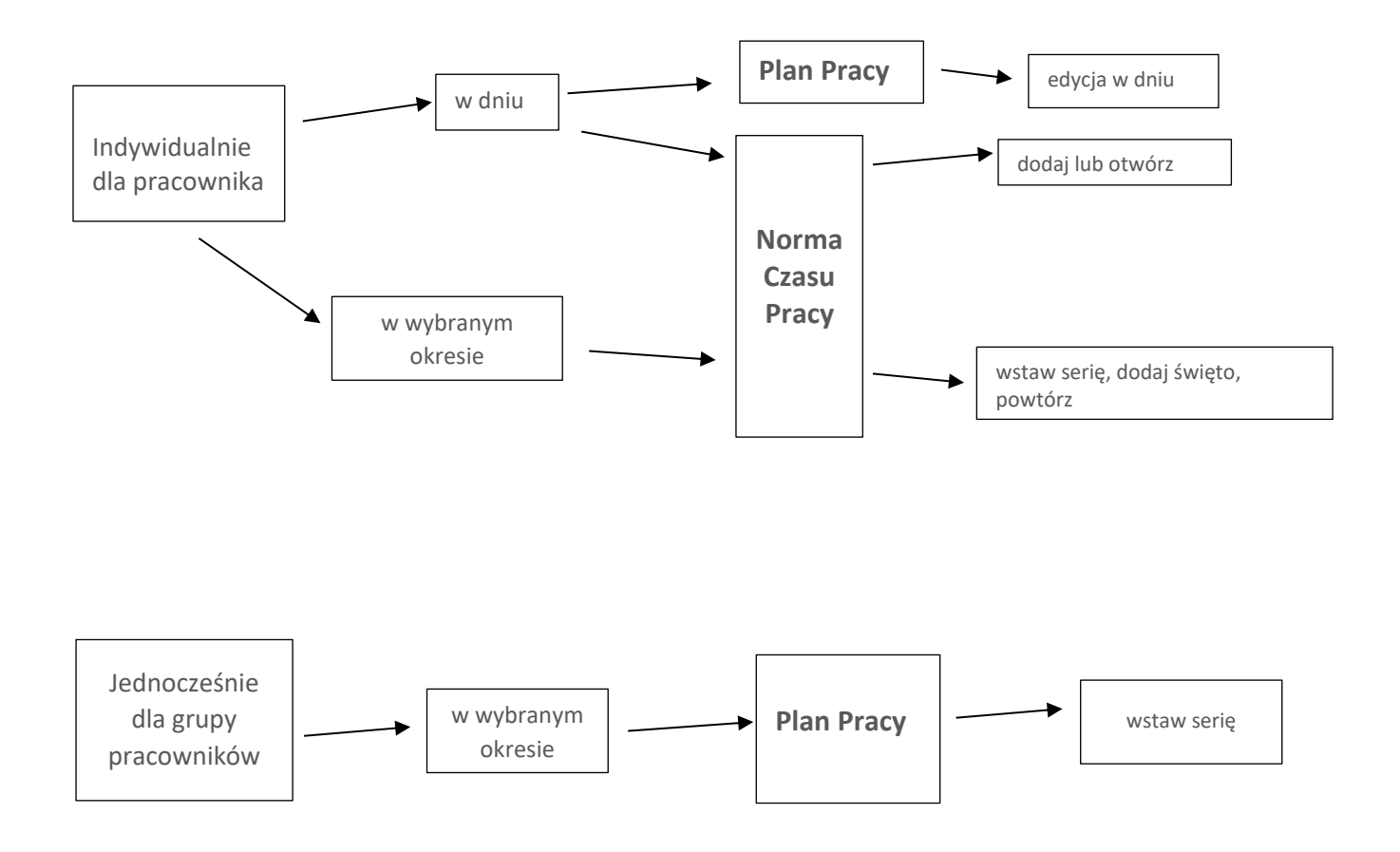

### Krok 2 "Wykonanie" czasu pracy

- 1. Zakładka "Czas pracy" (Czas pracy i nieobecności) odzwierciedla rzeczywisty (wykonany) czas pracy pracownika w poszczególnych dniach miesiąca.
- 2. Pozwala ona na edytowanie przyjętego planu "Normy Czasu Pracy" zgodnie z potrzebami pracodawcy (kierownika) i obowiązującymi przepisami prawa pracy.
- 3. Kierownik nie musi edytować czasu wykonanego, jeśli jest tożsamy z planem (Norma czasu pracy). Może wtedy się posłużyć funkcją "dodaj czas" dostępną w zakładce "Lista pracowników" (Dane o pracownikach) lub "Ewidencja czasu" ("Lista pracowników" wchodząc do środka pracownika)

| /a 365 Czas pracy       | × +                                 |                   |                    |           |          |              | ₽ Ø .             |
|-------------------------|-------------------------------------|-------------------|--------------------|-----------|----------|--------------|-------------------|
| Czas pracy              |                                     |                   |                    |           |          |              | ×                 |
| HENUS SA > Pulpit kiero | wnika 之 Czas pracy i nieobecności 之 | Czas pracy        |                    |           |          |              | ~                 |
|                         |                                     |                   |                    |           |          |              |                   |
| KALENDAR2               |                                     |                   |                    |           |          |              |                   |
| Pracownik               |                                     | E Czas Od godziny | do godziny         |           |          |              |                   |
| < > 😇 Dzisi             | aj luty 2022                        |                   |                    |           |          |              |                   |
| Poniedziałek            | Wtorek                              | Środa             | Czwartek           | Piątek    | Sobota   | Niedziela    |                   |
|                         | 01.02.2022 Pracy                    | 2 Pracy           | 3 Pracy            | 4 Pracy   | 5 Wolny  | 6 Niedzieli  | Dodaj             |
| 7:0015:00               | 7:0015:00                           | 7:0015:00         | 7:0015:00          | 7:0015:00 |          | Dodaje no    | wy zapis do listy |
|                         |                                     |                   |                    |           |          |              |                   |
| 7 Pracy                 | 8 Pracy                             | 9 Pracy           | 10 Pracy           | 11 Pracy  | 12 Walny | 13 Niedziela |                   |
| 7:0015:00               | 7:0015:00                           | 7:0015:00         | 7:0015:00          | 7:0015:00 |          |              |                   |
|                         |                                     |                   |                    |           |          |              |                   |
| 14 Pracy                | 15 Pracy                            | 16 Pracy          | 17 Pracy           | 18 Pracy  | 19 Wolny | 20 Niedziela |                   |
| 7:0015:00               | 7:0015:00                           | 7:0015:00         | 7:0015:00          | 7:0015:00 |          |              |                   |
|                         |                                     |                   |                    |           |          |              |                   |
| 21 Pracy                | 22 Pracy                            | 23 Pracy          | 24 Pracy           | 25 Pracy  | 26 Wolny | 27 Niedziela |                   |
| 7:0015:00               | 7:0015:00                           | 7:0015:00         | 7:0015:00          | 7:0015:00 |          |              |                   |
|                         |                                     |                   |                    |           |          |              |                   |
| 28 Pracy                |                                     |                   |                    |           |          |              |                   |
| 7:0015:00               | 7:0015:00                           | 7:0015:00         | 7:0015:00          | 7:0015:00 |          |              |                   |
|                         |                                     |                   |                    |           |          |              |                   |
| 4 04 00 0000            | 4 0.00 // 0.00                      | 00 400 00 400     | 00.00 (00. 400.00) |           |          |              |                   |
| 404.02.2022             | 1, 8:00 /1, 8:00                    | 20, 160:00 /20, 1 | 60:00 (20, 160:00) |           |          |              |                   |
| Powtórz                 |                                     |                   |                    |           |          |              |                   |

- Edycja (wykonanie) czasu pracy może się odbywać z pozycji okna "Czas pracy" (czas pracy i nieobecności) lub "Ewidencja czasu" ("Lista pracowników" wchodząc do środka pracownika)
- 5. Dokonując edycji (wykonania) dnia czasu pracy pracownika w zakładce "Ewidencja Czasu" (wchodząc do środka pracownika) kierownik może posługiwać się takimi rodzajami zapisów (strefy):
- \* praca w normie zapis traktowany zawsze jako wykonywana praca (domyślnie przypisana w dniu pracy). W przypadku pracy np. w dniu wolnym może oznaczać nadgodziny.
- \* praca poza normą- zapis oznacza pracę ponadwymiarową, z konsekwencjami wypłacenia należnego wynagrodzenia i dodatku za nadgodziny.
- \* nadgodziny do przeniesienia- zapis oznacza pracę ponadwymiarową do odbioru
- \* rozlicznie nadgodzin (prac)- zapis oznacza odbiór godzin ponadwymiarowych, wykazanych jako nadgodziny do przeniesienia w stosunku 1:1 (godzina za godzinę)
- rozliczenie nadgodzin (firma) zapis oznacza odbiór godzin ponadwymiarowych, wykazanych jako nadgodziny do przeniesienia w stosunku 1:1,5 ( za każdą1 godzinę nadpracowaną należy oddać 1,5 godziny)
- wyjście prywatne traktowane jest jako brak pracy (niedopracowanie) z koniecznością odpracowania w innym dniu
- rozliczenie wyjścia prywatnego zapis wskazujący odpracowanie wyjścia prywatnego

\* wyjście służbowe – traktowane jest jak praca w normie lub nadgodziny, jeśli wyjście wystąpi poza normą.

#### Graficzny przykład sposobu edycji (wykonania) czasu pracy

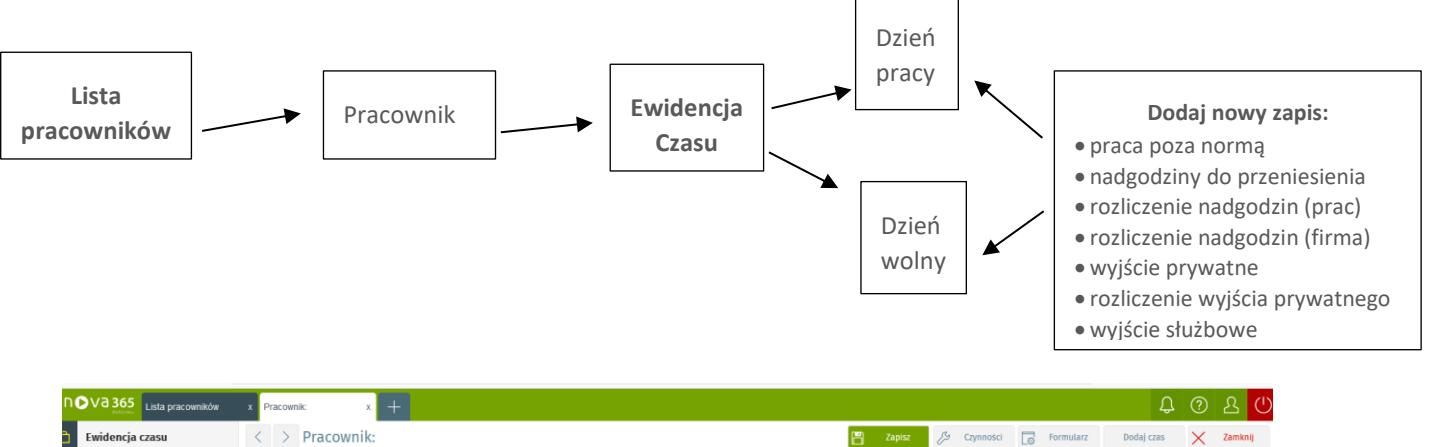

| Ewidencja czasu   | < > Pracov       | < > Pracownik: 📴 Zapisz 🖉 Czymości 🔂 Formularz Dodaj czas 🗙 Zam |                        |                 |                                                                                  |  |  |  |  |  |  |
|-------------------|------------------|-----------------------------------------------------------------|------------------------|-----------------|----------------------------------------------------------------------------------|--|--|--|--|--|--|
| Ogólne            | Okres kalendarza | luty 2022                                                       | Zatwierdź              | Odblokuj        | Statystyki Komentarze Brak                                                       |  |  |  |  |  |  |
| Szkolenia BHP     | O Data           | Dzień                                                           | Czas pracy Nieobechosc | Zatw kierownika | NORMA CZASU PRACY                                                                |  |  |  |  |  |  |
| Badania lekarskie | 01.02.2022       | wtorek                                                          | 0.00                   |                 | Czas 120.00 🕚 Dni                                                                |  |  |  |  |  |  |
|                   | 02.02.2022       | środa                                                           | 0:00                   | 0               | RZECZYWISTY CZAS PRACY                                                           |  |  |  |  |  |  |
|                   | 03.02.2022       | czwartek                                                        | 0:00                   |                 | Czas 120.00 🕚 Dni                                                                |  |  |  |  |  |  |
|                   | 04.02.2022       | piątek                                                          | 0:00                   |                 | ODCHYŁKI                                                                         |  |  |  |  |  |  |
|                   | 05.02.2022       | sobota                                                          | 0:00                   |                 | Początek: 2022-02-06 00.00<br>Plus 0.00 () Minus Koniec: 2022-02-07 00:00 0.00 ( |  |  |  |  |  |  |
|                   | 06.02.2022       | niedziela                                                       | 0:00                   |                 | Do przeniesienia 0.00 🕚 Z przeniesienia 0.00                                     |  |  |  |  |  |  |
|                   | 08.02.2022       | wtorek                                                          | 0:00                   |                 | Saldo 0.00 🕚                                                                     |  |  |  |  |  |  |
|                   | 09.02.2022       | środa                                                           | 0:00                   |                 | NADGODZINY                                                                       |  |  |  |  |  |  |
|                   | 0 10.02.2022     | czwartek                                                        | 0:00                   |                 | 50% 0.00 () Świąteczne 0.00                                                      |  |  |  |  |  |  |
|                   | 11.02.2022       | piątek                                                          | 0:00                   |                 | 100% 0.00 🕚 Nocne 0.00                                                           |  |  |  |  |  |  |
|                   | 0 12.02.2022     | sobota                                                          | 0:00                   |                 | CZAS PRACY NA DZIEŃ                                                              |  |  |  |  |  |  |
|                   | 13.02.2022       | niedziela                                                       | 0:00                   |                 | Norma 6:00 🕔 Suma godzin 0:00                                                    |  |  |  |  |  |  |
|                   | 14.02.2022       | wtorek                                                          | 0:00                   |                 | CZAS PRACY                                                                       |  |  |  |  |  |  |
|                   | 0 16.02.2022     | środa                                                           | 0:00                   |                 | Definicia Od godziny Czas                                                        |  |  |  |  |  |  |
|                   | 0 17.02.2022     | czwartek                                                        | 0:00                   |                 | U constru                                                                        |  |  |  |  |  |  |
|                   |                  |                                                                 |                        |                 |                                                                                  |  |  |  |  |  |  |

### Krok 3 Zatwierdzanie czasu pracy

- Dodając powyższe zapisy należy pamiętać, aby w okresie rozliczeniowym pozycja saldo wynosiło: "0". Jest ono widoczne w statystyce okien: "Ewidencja czasu", lub "Zatwierdzanie czasu pracy" (Czas pracy i nieobecności).
- 2. W przypadku salda dodatniego lub ujemnego należy sprawdzić poprawność zapisów.
- 3. Nadgodziny powinny zostać rozliczone i przekazane do wypłaty w oknie "Rozliczenie czasu pracy" (Czas pracy i nieobecności)

4. Ostateczne zatwierdzenie czasu pracy może być wykonane indywidualnie dla każdego pracownika w zakładce "Ewidencja czasu" ("Lista pracowników" wchodząc do środka pracownika) lub jednocześnie dla grupy pracowników w zakładce "Zatwierdzanie czasu pracy" funkcja: czynności - "zatwierdzenie dni pracy".

#### Graficzny przykład sposobu zatwierdzania czasu pracy

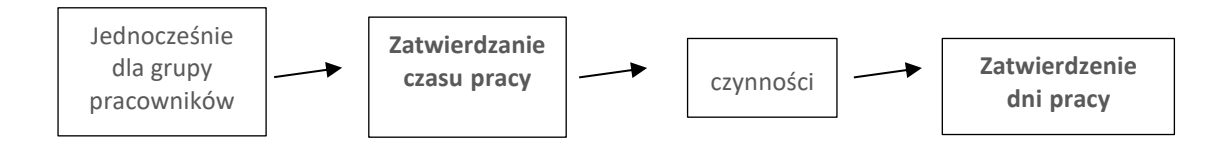

| V∂ 365 Zahlerdzanie czasu                                                                                |          |                 |                    |                      |                     |            |                         | /5 Cymra                  | kri 🗔 lista    | 유 ⑦ 요 (               |                  |  |
|----------------------------------------------------------------------------------------------------|----------|-----------------|--------------------|----------------------|---------------------|------------|-------------------------|---------------------------|----------------|-----------------------|------------------|--|
| RHENUS_SA > Pulpit kierownika > Czas pracy i nieobecności > Zatwierdzanie czasu pracy - FILTROWANE LISTY |          |                 |                    |                      |                     |            | Odblokowanie dni pracy  | Contraction of the second | 20 111         | sound cros            | <u> </u>         |  |
|                                                                                                    |          |                 |                    |                      |                     |            | Zatwierdzenie dni pracy |                           | Q* L           | Q* 💹 szukuj na tilcie |                  |  |
| Wszyscy podwładni                                                                                        | 🥥 Tak    | Okres ewidencji | luty 2022          | Czy zat              | wierdzeni Wsz       | yscy 🔚     |                         |                           |                |                       |                  |  |
| Kod                                                                                                    | Nazwisko | lmię            | Zatwierdzony praco | Zatwierdzony kierow. | . Norma czasu pracy | Czas pracy | Nadgodziny 50           | Nadgodziny 100            | Nadgodziny s w | Nadgodziny do odb     | xioru Nadgodziny |  |
| 0                                                                                                    |          |                 | 0                  | 0                    | 120:00              | 0:00       | 0.00                    | 0.00                      | 0:00           | 0.00                  | 0.00             |  |
|                                                                                                    |          |                 |                    |                      | 160:00              | 0:00       | 0:00                    | 0:00                      | 0:00           | 0:00                  | 0:00             |  |
|                                                                                                    |          |                 |                    |                      | 160:00              | 0:00       | 0:00                    | 0.00                      | 0:00           | 0:00                  | 0:00             |  |
|                                                                                                    |          |                 |                    |                      | 160:00              | 0:00       | 0:00                    | 0:00                      | 0:00           | 0:00                  | 0:00             |  |
|                                                                                                    |          |                 |                    |                      | 160:00              | 0:00       | 0:00                    | 0:00                      | 0:00           | 0:00                  | 0:00             |  |
|                                                                                                    |          |                 |                    |                      |                     |            |                         |                           |                |                       |                  |  |
|                                                                                                    |          |                 |                    |                      |                     |            |                         |                           |                |                       |                  |  |
|                                                                                                    |          |                 |                    |                      |                     |            |                         |                           |                |                       |                  |  |
|                                                                                                    |          |                 |                    |                      |                     |            |                         |                           |                |                       |                  |  |
|                                                                                                    |          |                 |                    |                      |                     |            |                         |                           |                |                       |                  |  |
|                                                                                                    |          |                 |                    |                      |                     |            |                         |                           |                |                       |                  |  |
|                                                                                                    |          |                 |                    |                      |                     |            |                         |                           |                |                       |                  |  |
|                                                                                                    |          |                 |                    |                      |                     |            |                         |                           |                |                       |                  |  |

Powodzenia 🌚